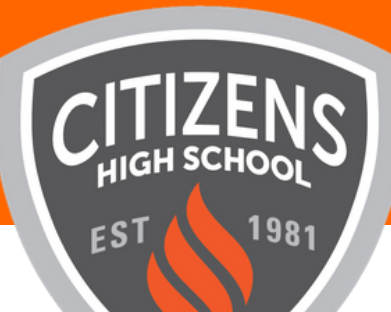

# How to install the CANVAS App for Students

#### 1

Search for "Canvas Student" in your Apple or Android app store or, if you are on your device now, you can click one of the following:

Apple App | Android

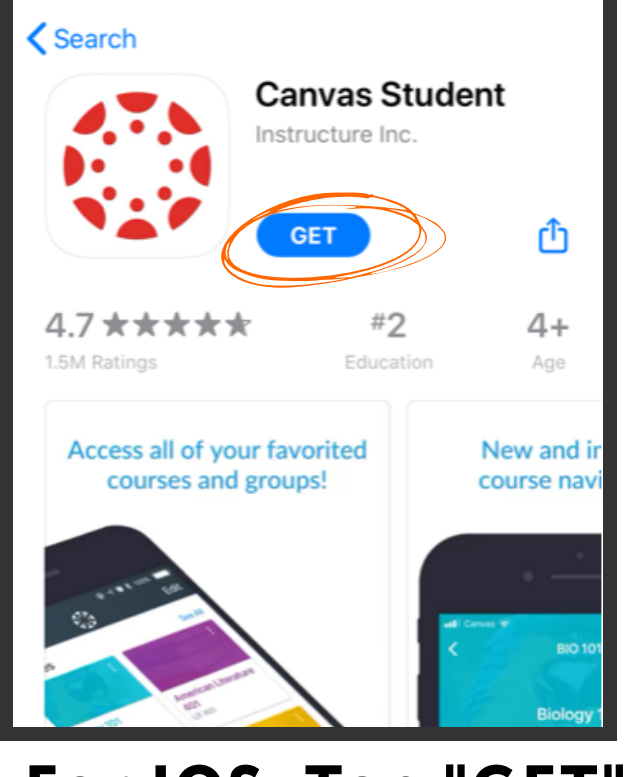

For IOS, Tap "GET"

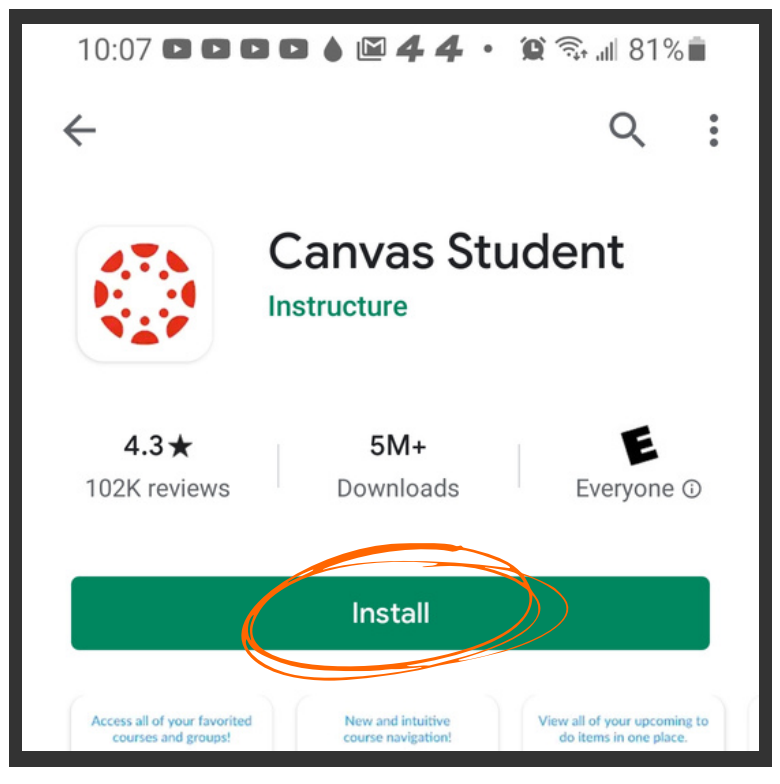

For Android, Tap "Install"

## 2

After the download, open the App on your Device and Click "Find my School"

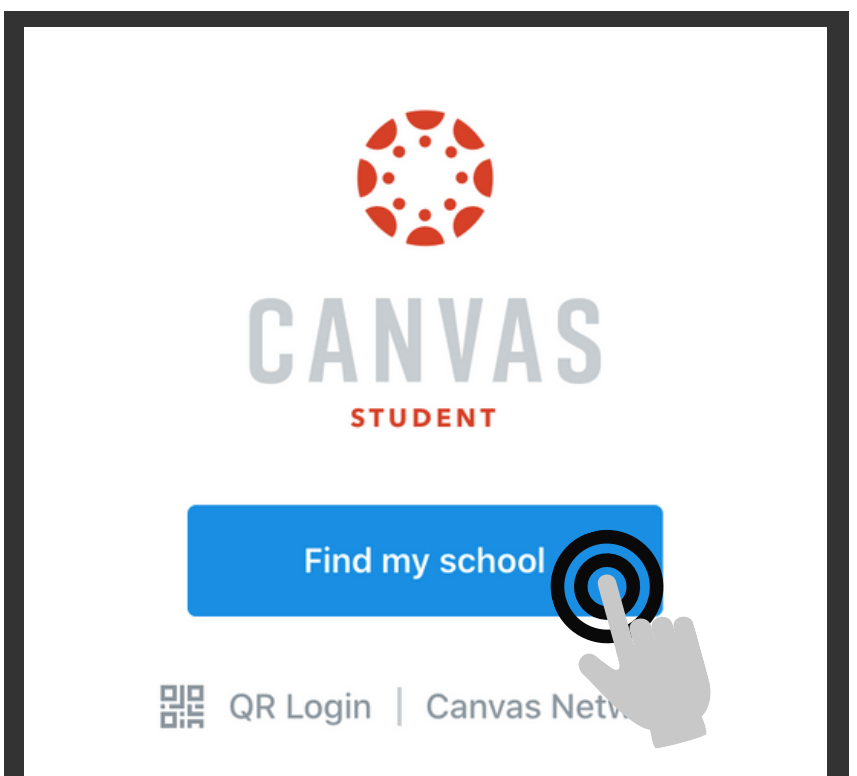

#### 3

Type "Citizens' High School" to find the school...

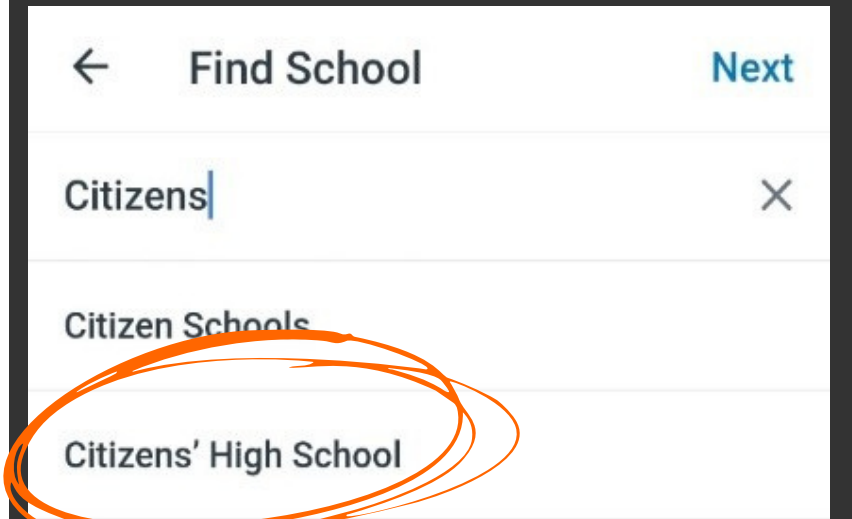

#### **4** Log in with your Canvas Username and Password

| CANVAS                                     |
|--------------------------------------------|
| Email                                      |
| Password                                   |
| Log In                                     |
| Forgot Password?                           |
| Parent of a Canvas User?<br>Create Account |

## Media Savvy Citizens How do I find my school or district?

### 5

Done! You are now ready to start using the CANVAS app!

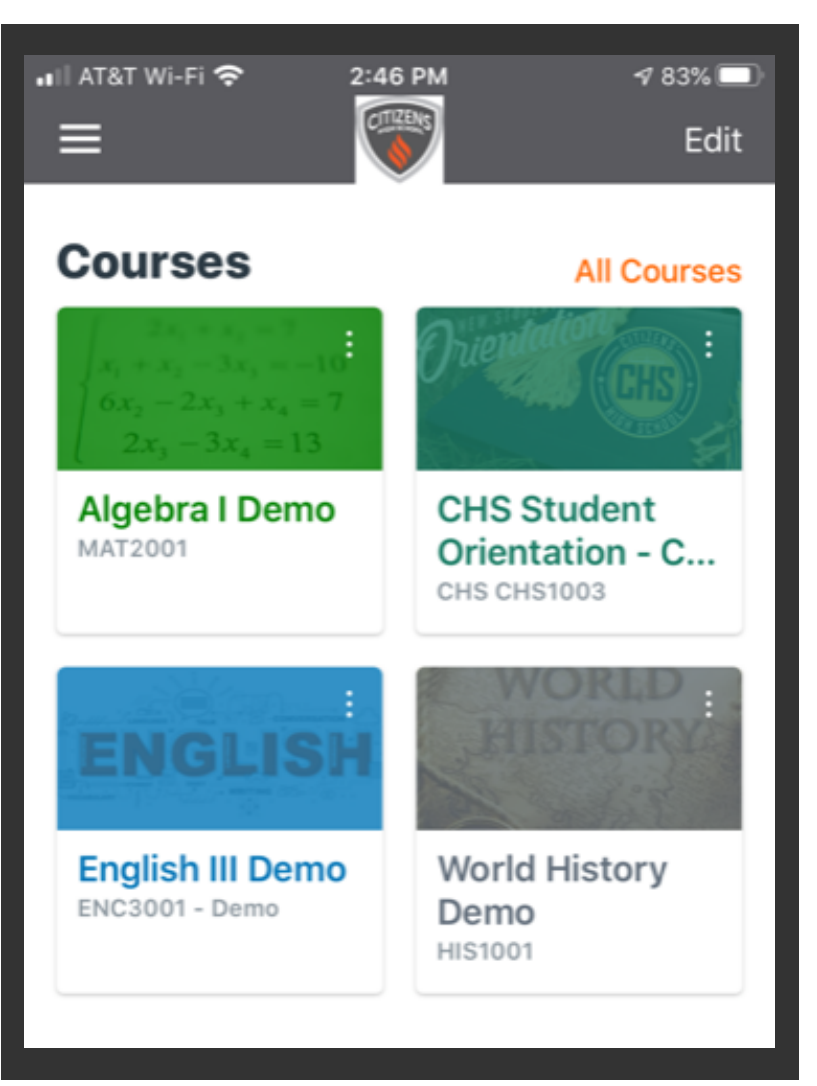